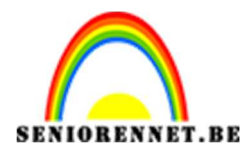

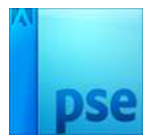

## Jurk

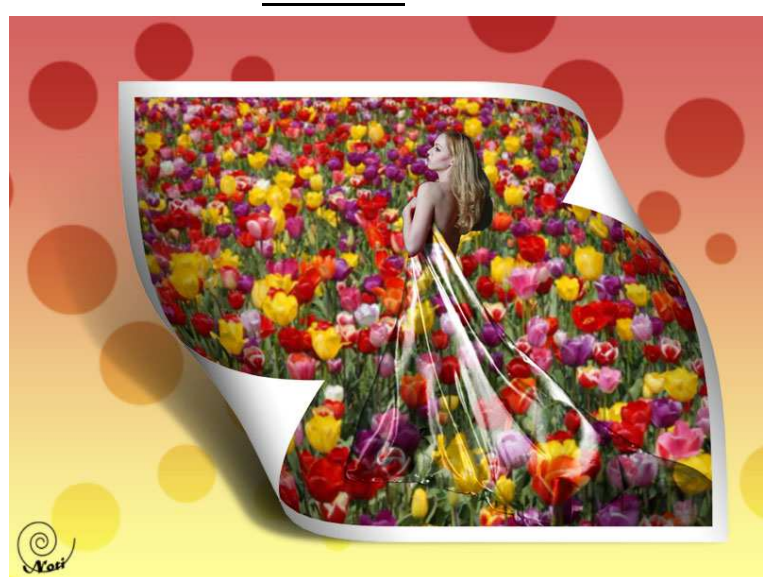

- Open de foto met de tulpen of een andere foto met bloemenweide
- Selecteer alles (CTRL+A)
- Klik op Bewerken → patroon definiëren op basis van selectie

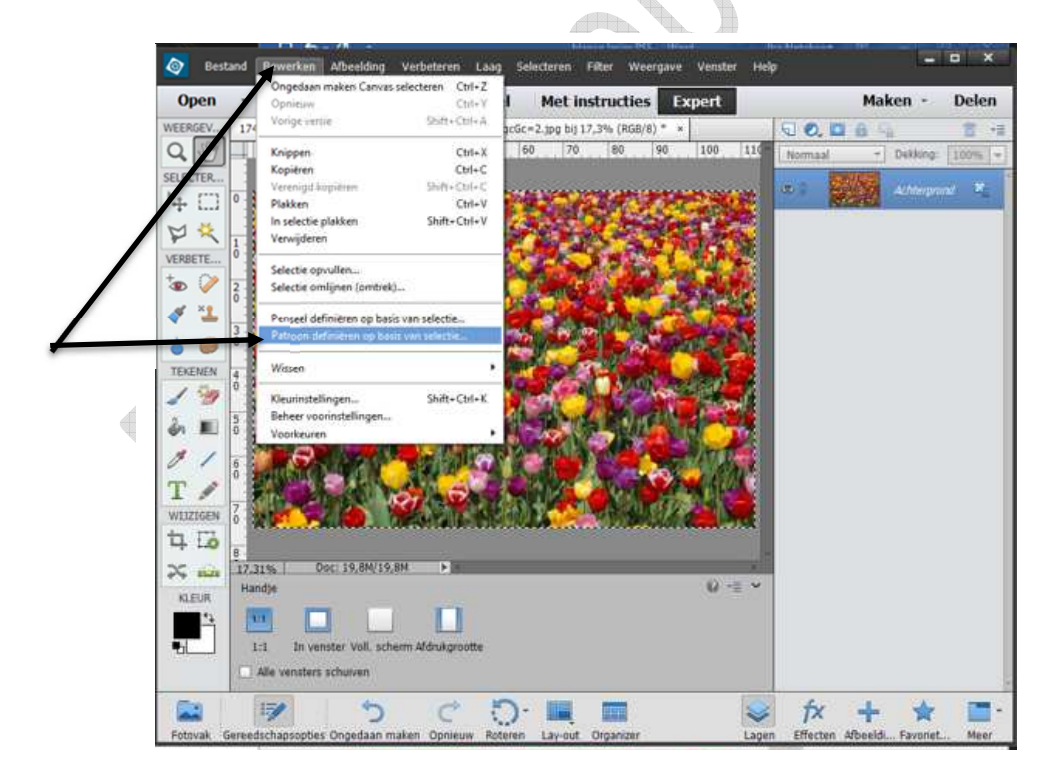

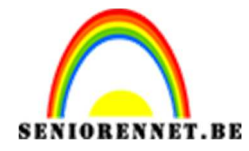

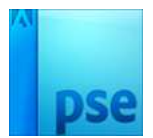

• Geef een passende naam en klik op **OK.** 

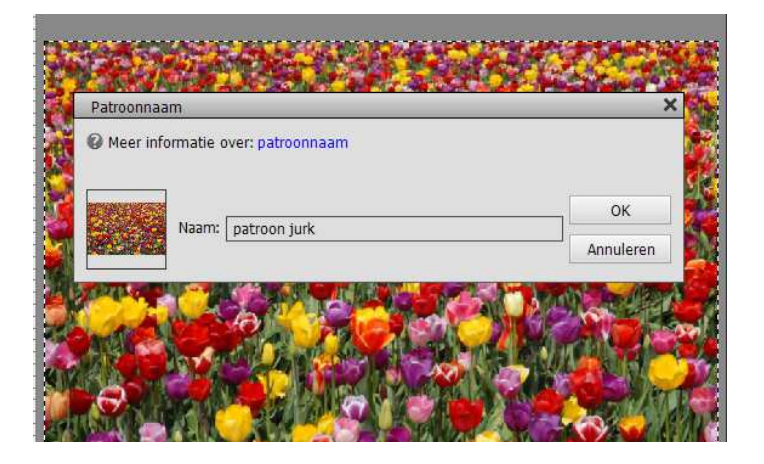

• Open een nieuw leeg document van 16 cm op 12cm met een resolutie van 300pixels/inch

|                          |             |                   | _ |                             |
|--------------------------|-------------|-------------------|---|-----------------------------|
| Naam:                    | Jurk        |                   |   | ] ок                        |
| Voorins <u>t</u> elling: | Aangepast   |                   | • | Annuleren                   |
| Grootte:                 | Geen        |                   | - |                             |
| Breedte:                 | 16          | Centimeters       | Ŧ |                             |
| Hoogte:                  | 12          | Centimeters       | Ŧ | Afbeeldingsgrootte<br>49,4M |
| Resolutie:               | 300         | Pixels/centimeter | * |                             |
| Klaurmadura              | RGB-kleur 🔻 |                   | - |                             |

- Klik op nieuwe opvullaag of aanpassingslaag maken of halve maantje in het lagenpallet
- Kies Patroon

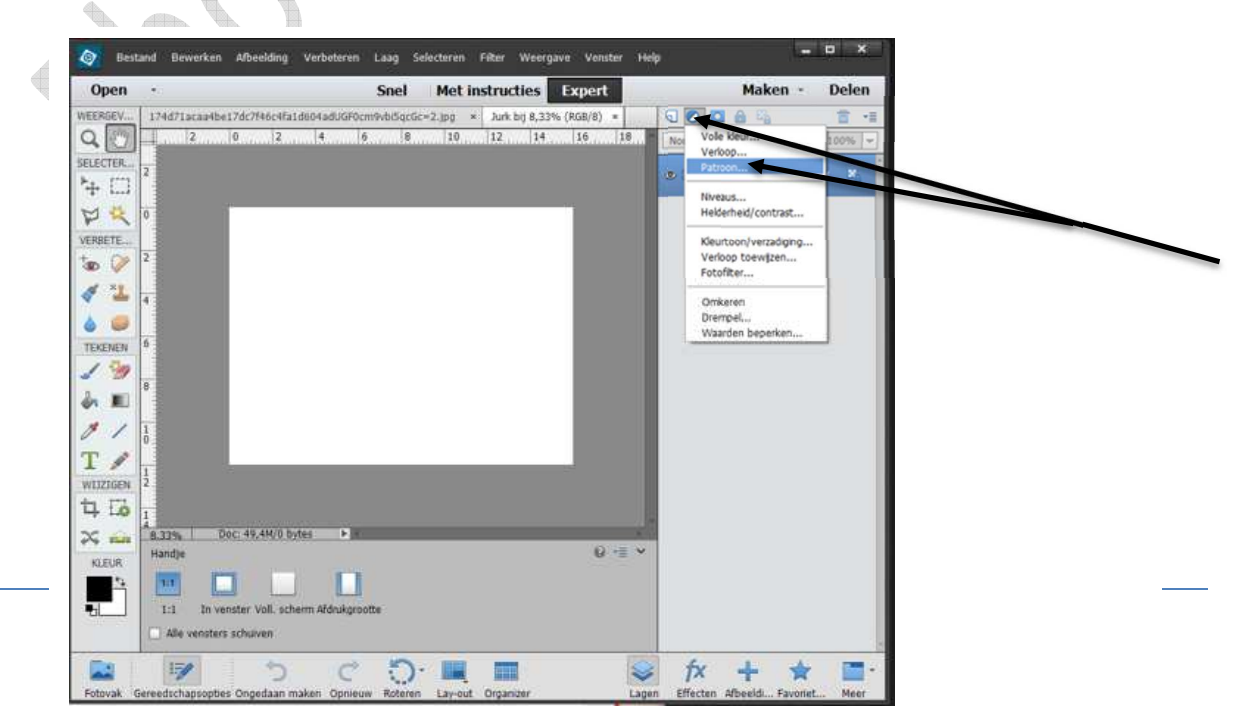

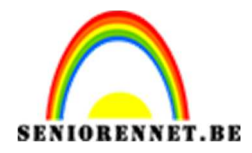

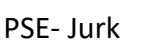

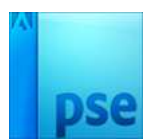

## • Kies het patroon met de tulpen, OK

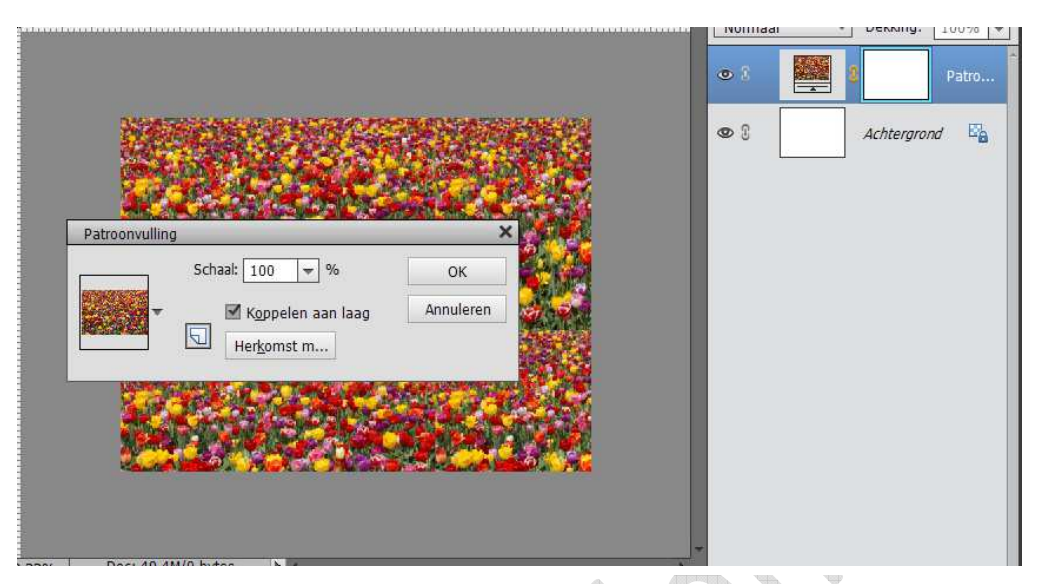

- Open de foto van het model met de rode jurk
- Selecteer de vrouw met de jurk.

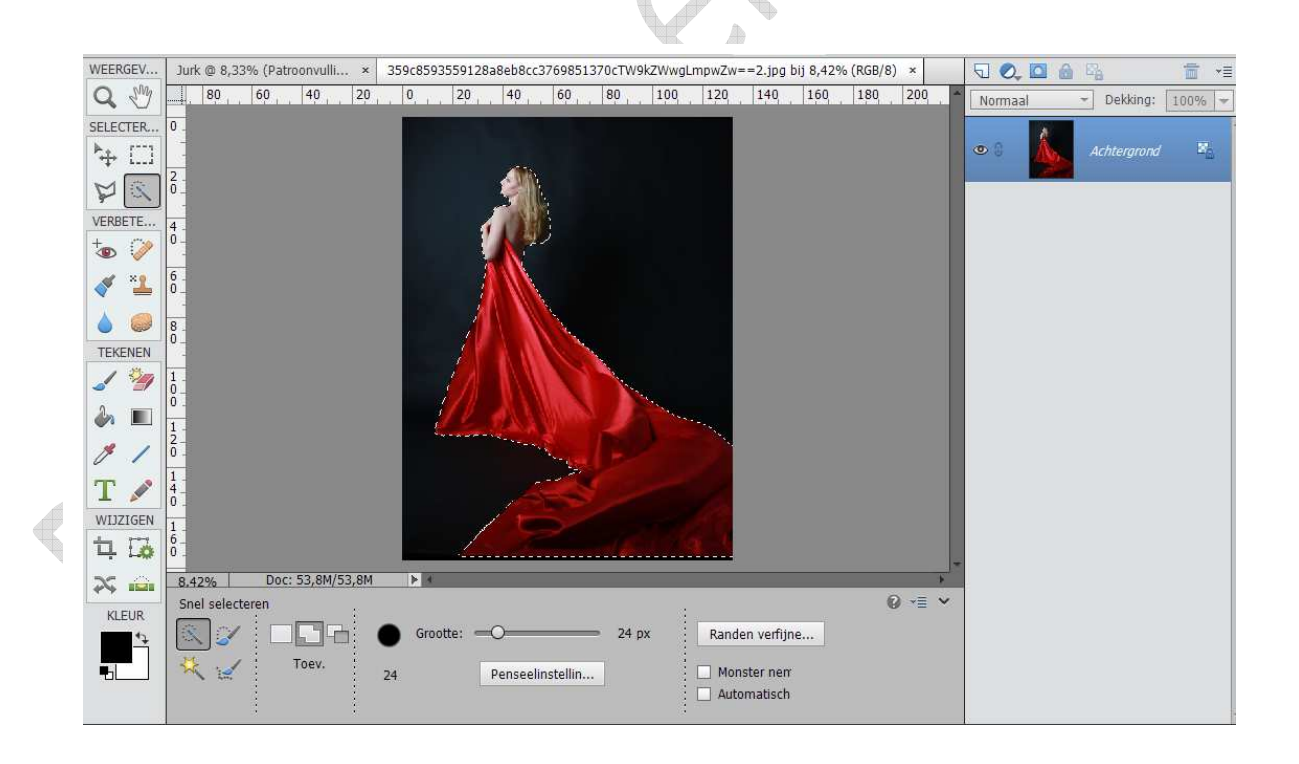

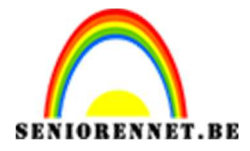

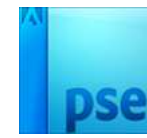

- Verplaats de selectie naar uw document.
- Verklein tot u onderstaand voorbeeld bekomt.

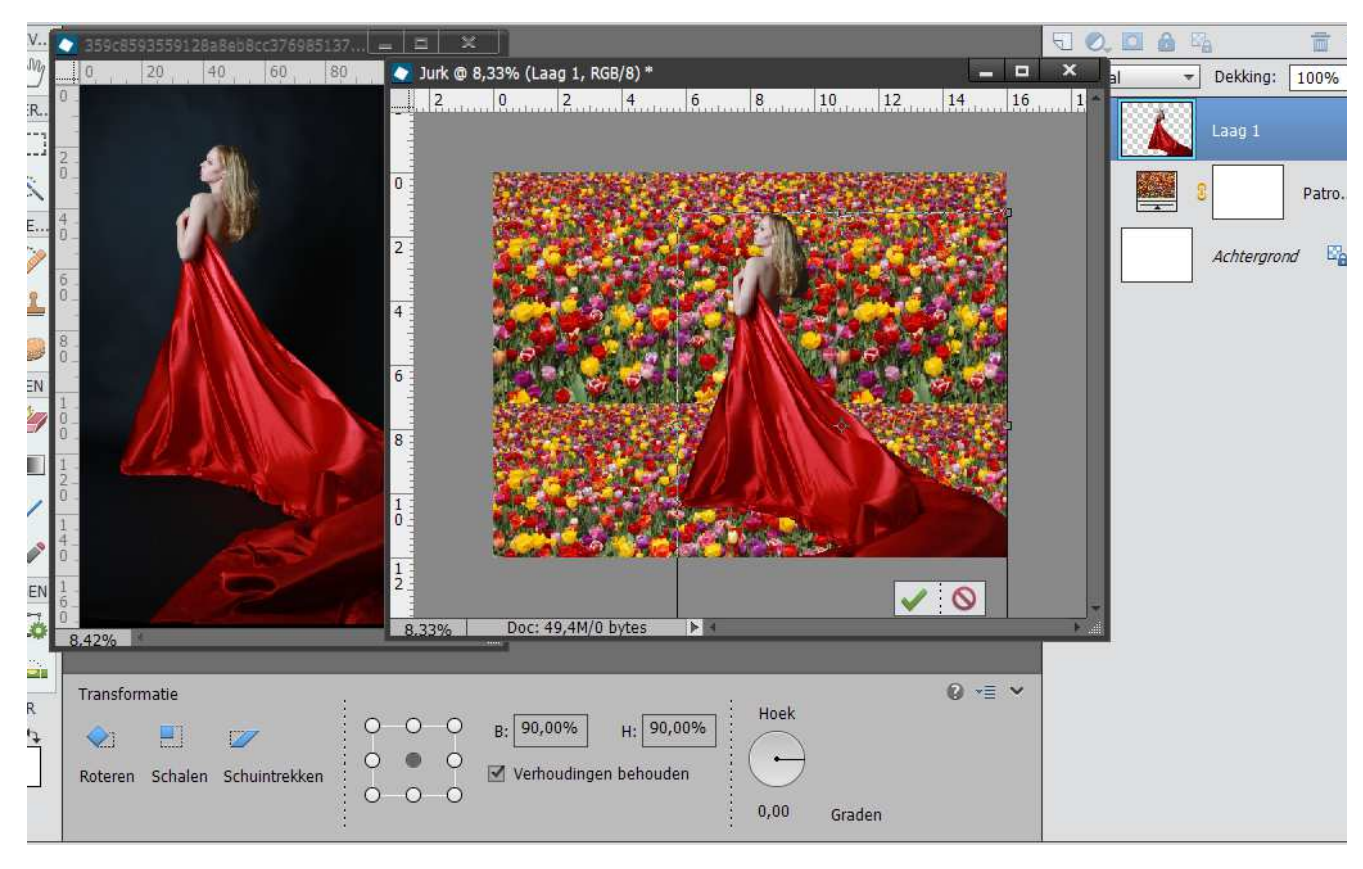

- CTRL+ Klik op laagminiatuur van de vrouw
- Klik in de **gereedschapbalk** op een **selectiegereedschap** (bv. snelle selectie)
- Klik onderaan bij de instellingen op randen verfijnen
- Kies vloeiend 2
- Doezelaar op 1,5px
- Contrast 57%
- Randen verschuiven 100%
- Kies Uitvoer naar Nieuwe laag met laagmasker

| Jurk @ 8,33% (Laag 1 | l, RGB/8) * × 359c8593559128 | a8eb8cc3769851370cTW9kZWwgL | mpwZw==2.jpg bij 8,42% (R × |                  | Va 📅 -        |
|----------------------|------------------------------|-----------------------------|-----------------------------|------------------|---------------|
| 6 4                  | 2 0 2 4                      | 6 8 10 12                   | 14 16 18 20 22              | Normaal -        | Dekking: 100% |
| 2                    |                              | Rai                         | nden verfijnen              |                  | × aag 1       |
| 0                    |                              |                             | Weergavemodus<br>Weergeven: | Straal tonen (J) | Patro         |
| 2                    | <b>CARA</b>                  |                             | Randdetectie                |                  | Achtergrond   |
| 6                    |                              |                             | Straal: O                   | — 0,0 px         |               |
| 8                    |                              |                             | Doezelaar: O                | = 1,5 px         |               |
| 1                    |                              | Start I                     | Rand verschuiven:           | -O 100 %         | -             |
| 1                    |                              |                             | Kleuren zuive               | eren             |               |
| 8,33% Doc: 49        | 9,4M/29,1M 🕨 🔹               |                             | Uitvoer naar: Nieuwe laag m | et laagmasker 🔻  |               |
| Grootte: 35 👻        |                              |                             | Instellingen onthouden      | OK Annuleren     |               |
|                      |                              |                             |                             |                  |               |

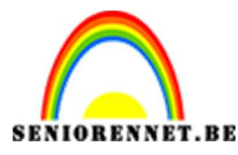

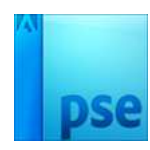

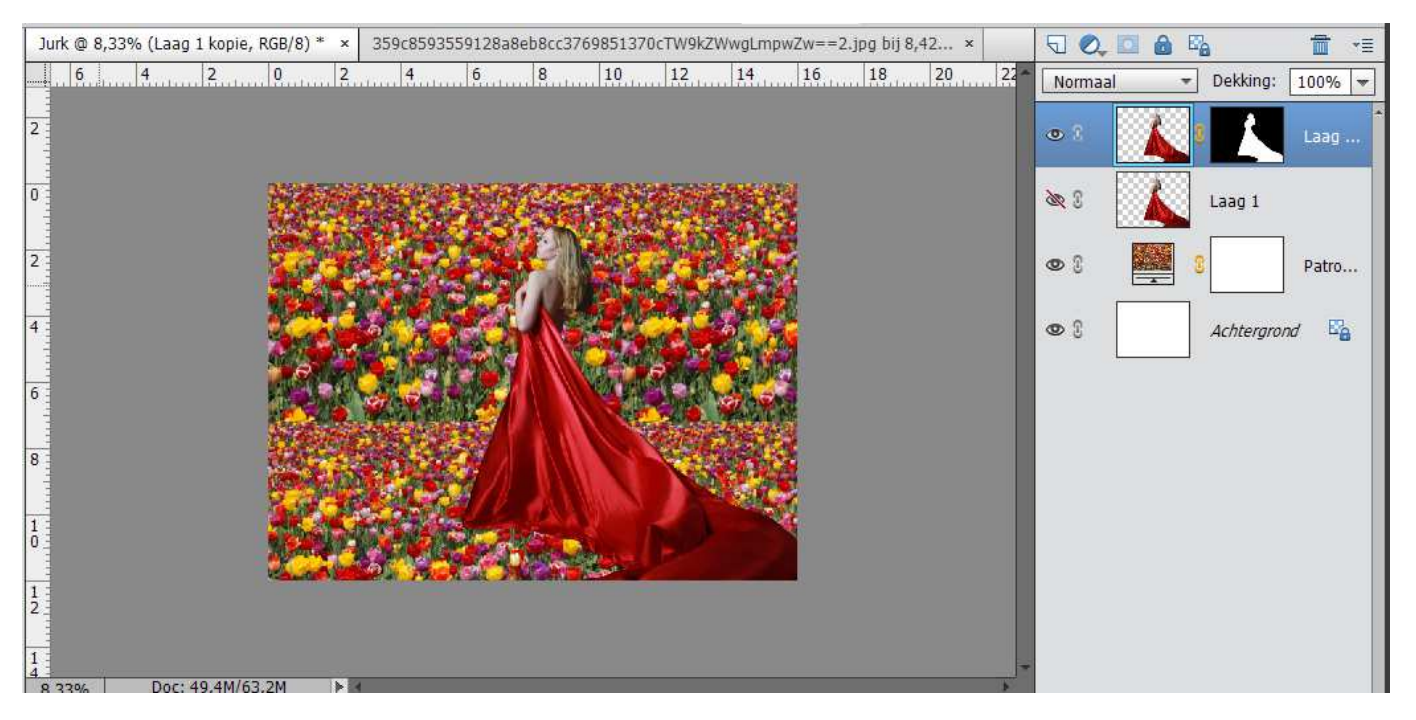

• Dupliceer de maskerlaag (CTRL+J)

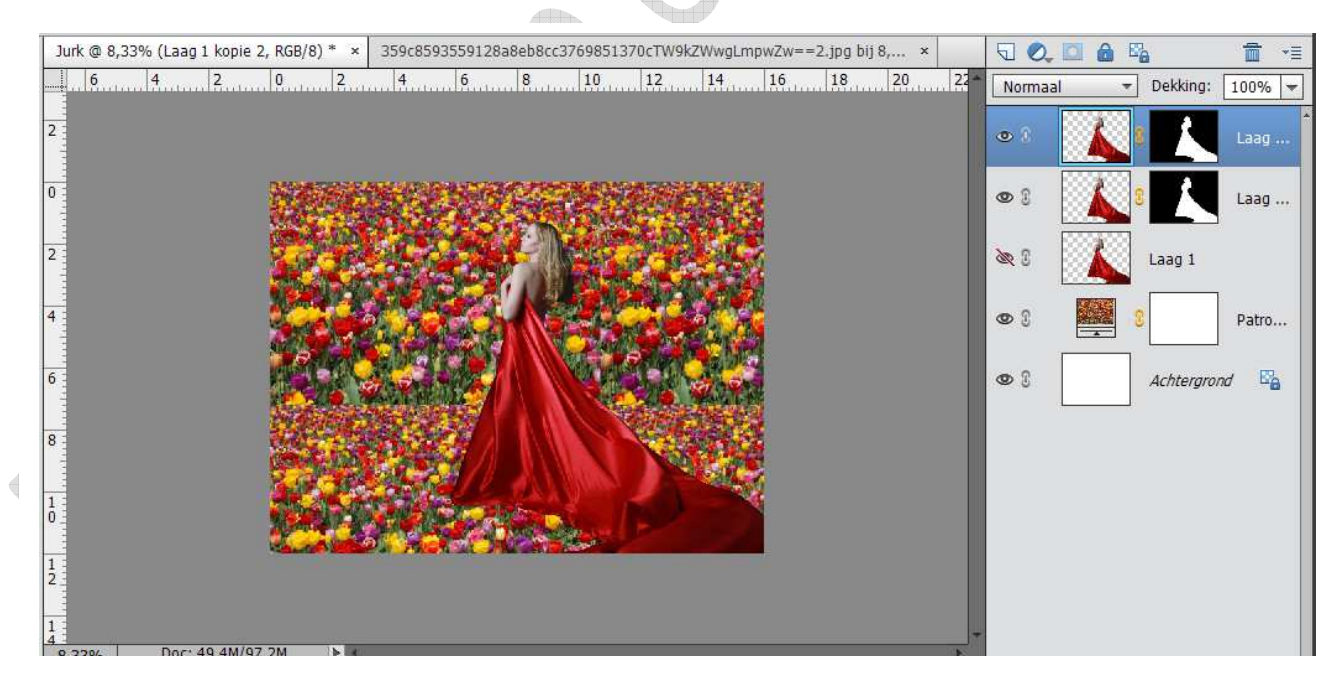

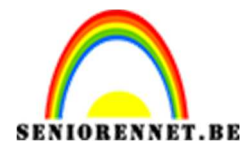

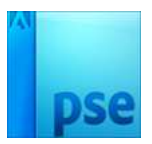

 Veeg op het onderste masker het hoofd en de armen weg met een zwart penseel

*Tip: sluit het oogje van de bovenste laag, zodat je niet op de verkeerde laag werkt.* 

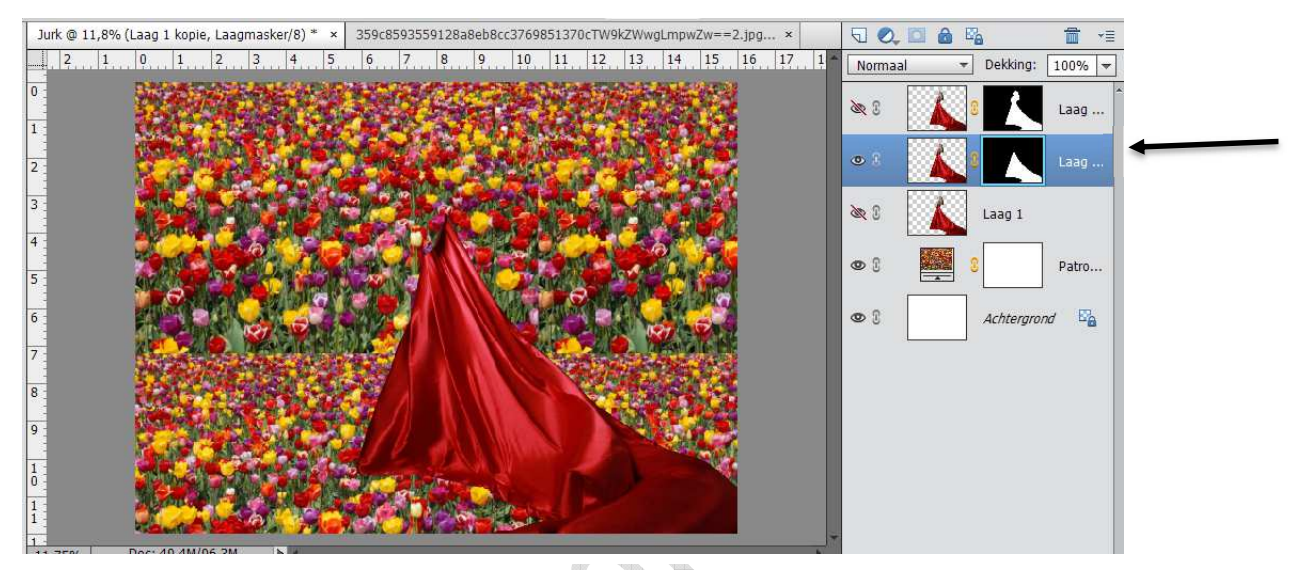

• Veeg op het bovenste masker **het kleed weg** met een **zwart penseel**. *Tip: sluit het oogje van de onderste laag, zodat je niet op de verkeerde laag werkt. Sluit ook eventueel het oogje van patroon, zodat je precies ziet waar het kleed is.* 

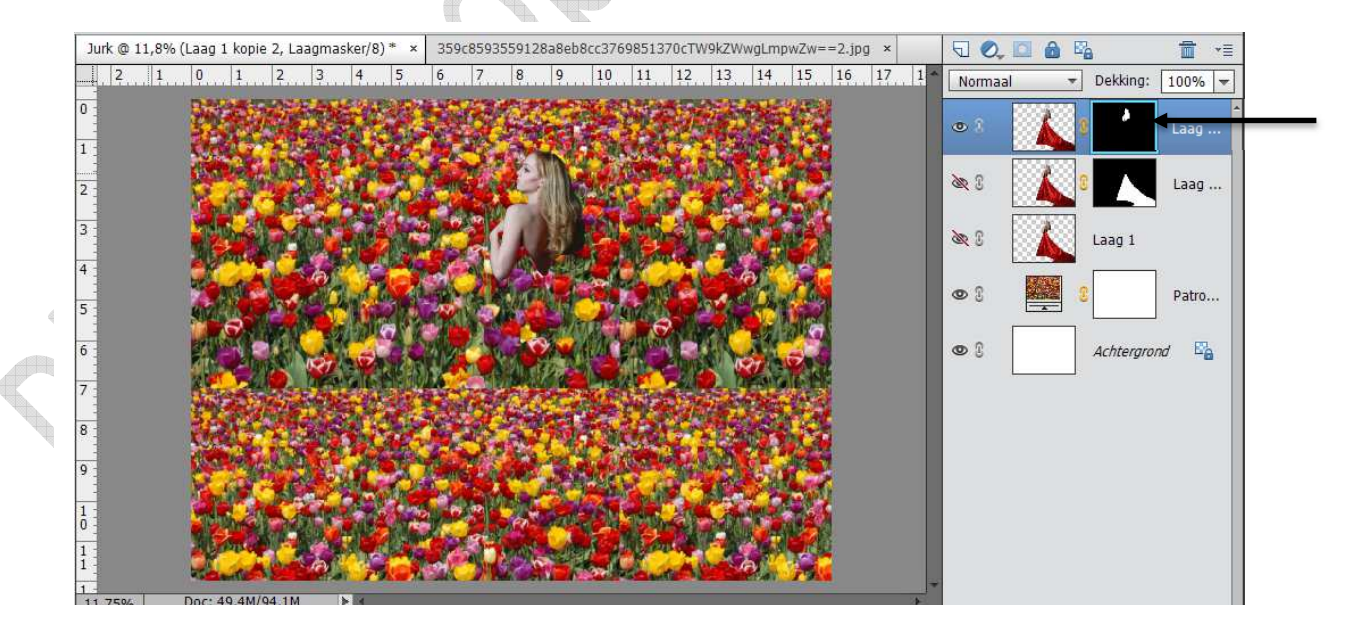

- Activeer het laagmasker zonder hoofd.
- Klik op het nieuwe opvullaag of aanpassingslaag maken of op het halve maantje, Kies dan Kleurtoon en Verzadiging
- Kies Kleurtoon: 0
- Verzadiging: -100

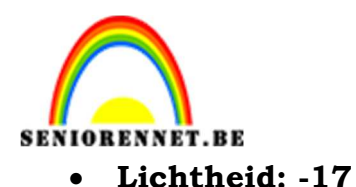

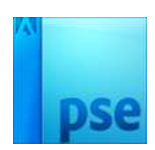

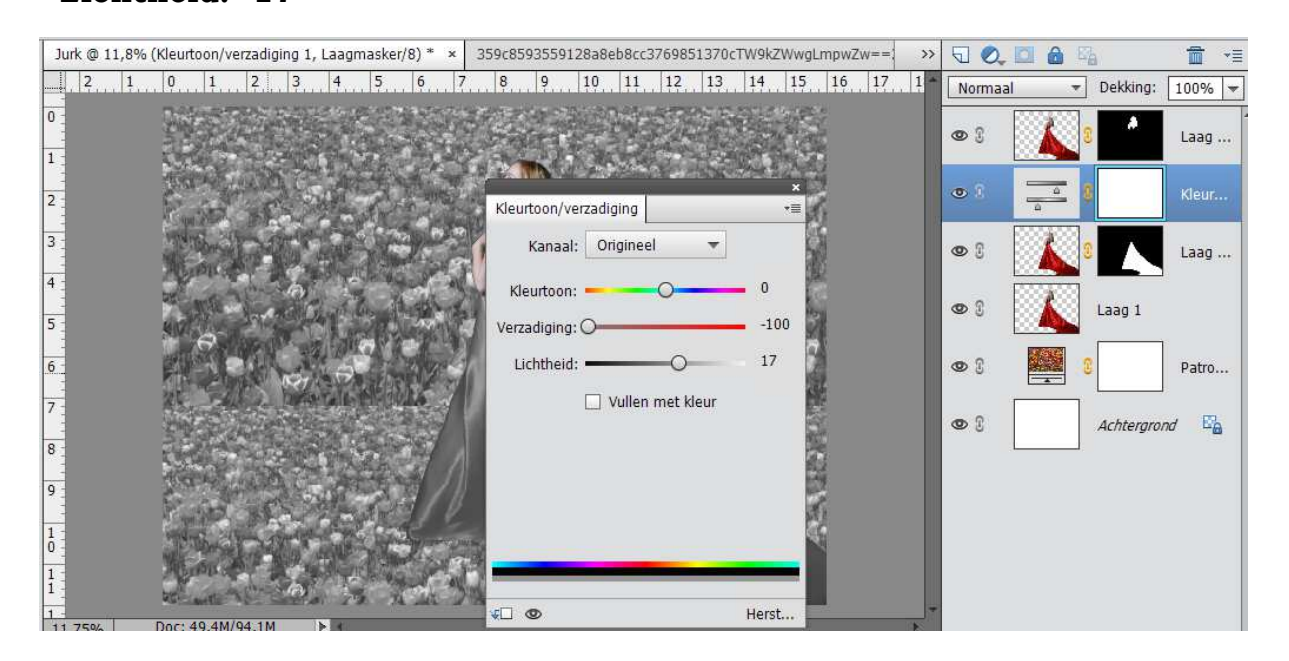

- Druk op **CTRL+G** of maak een **uitknipmasker** tussen deze twee lagen.
- Leg er eventueel nog een laag met **niveaus** boven.
- Zorg voor een **uitknipmasker** of druk **CTRL+G**

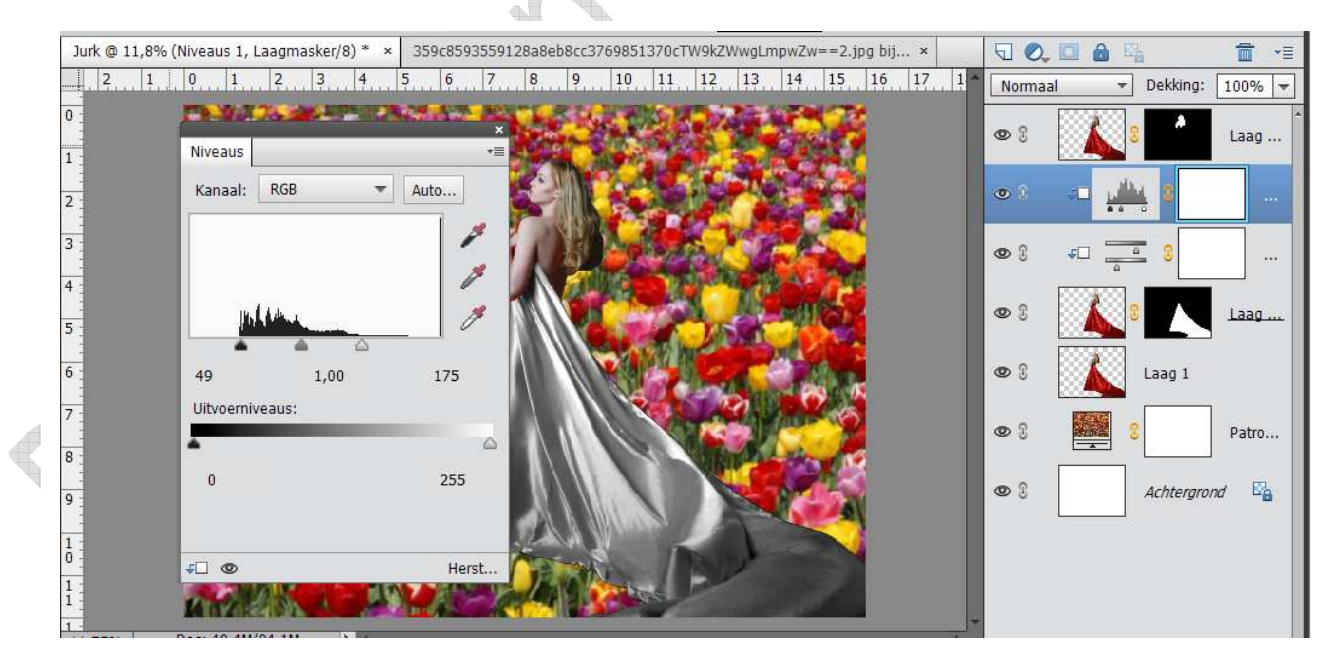

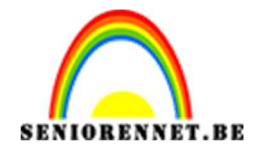

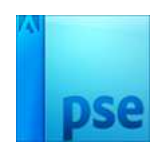

- Dupliceer de **patroonlaag**
- Zet die onder de laag met de bovenste vrouw
- Druk op CTRL + G of maak een uitknipmasker
- Kies een **overvloeimodus** naar eigen keuze

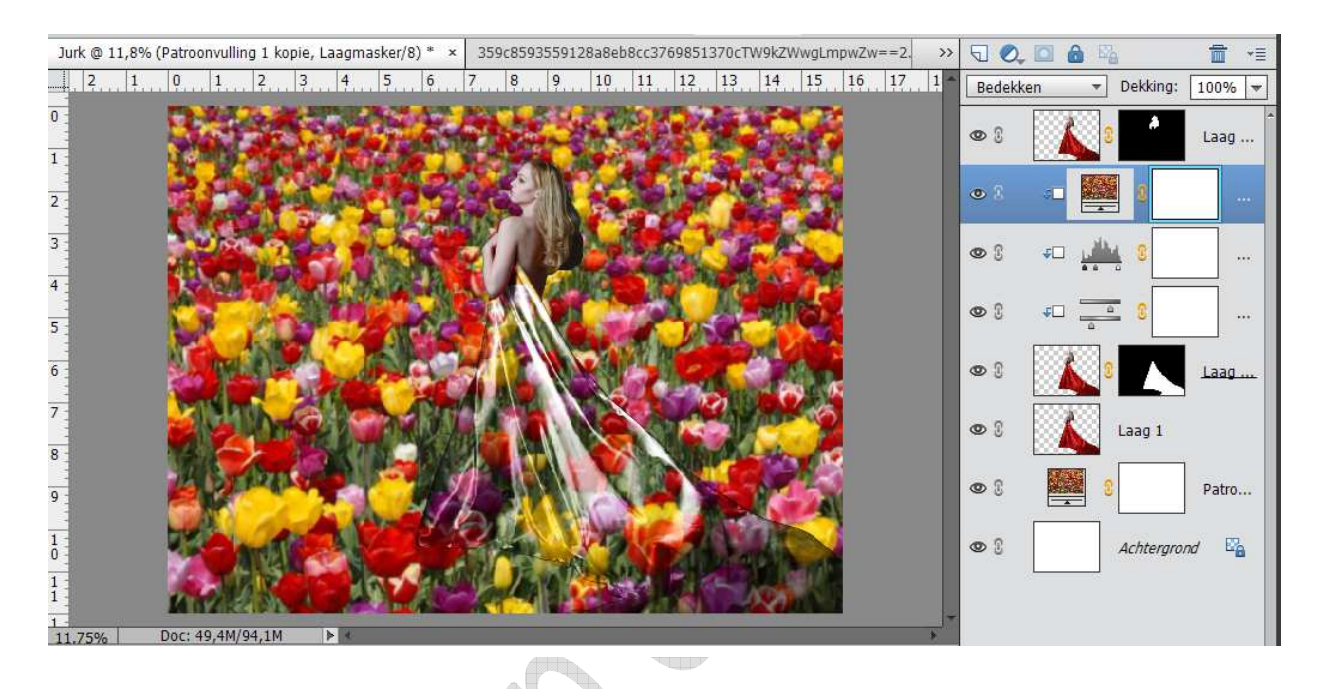

- Verklein naar max.800 px aan langste zijde
- Werk af naar eigen keuze en vergeet jou naam niet
- Veel plezier ermee NOTI

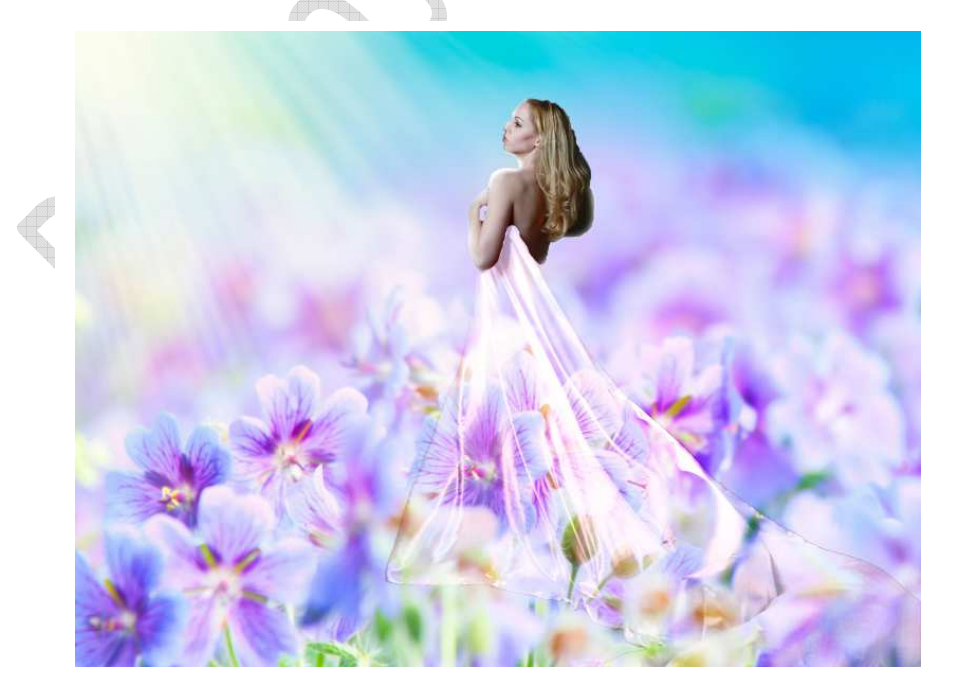